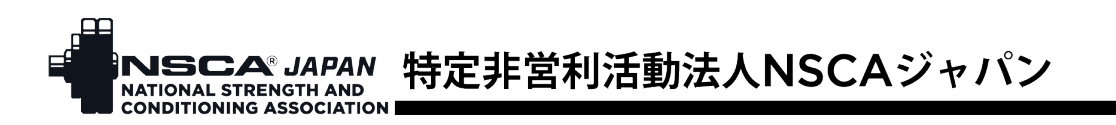

# NSCA ジャパン 利用登録から会員種別(正会員、学生会員に)変更する手順

1. ウェブサイト右上にある「ログイン」をクリックし、マイページにログイン

|          | V<br>ON        | オンラインショップ よくあるこ | "黄同求人情报"文献·黄料集 | HPC(トレーニング施設) トレ検 | [·]<br>入会案内 | -⊡<br>∎7/1> |
|----------|----------------|-----------------|----------------|-------------------|-------------|-------------|
| NSCALONT | 資格者の活躍         | 指導者の育成          | 資格取得 / 更新      | お知らせ              | te          | ミナークリック     |
|          | <i>vancing</i> |                 |                |                   |             |             |

# 2. ご登録のメールアドレスとパスワードを入力し、「ログイン」をクリックし、マイページに入る

| NSCALOUT   | 資格者の活躍              | 指導者の育成                  | 資格取得 / 更新                           | お知らせ                             | セミナー |
|------------|---------------------|-------------------------|-------------------------------------|----------------------------------|------|
|            |                     | リグイン                    |                                     |                                  |      |
|            |                     | ID(メールアドレス) sample@nsca | japan.or.jp                         | メールアド                            | レスと  |
|            |                     | パスワード                   |                                     | パスワード                            | を入力  |
|            |                     | <i>يۇ</i> م             | (ک<br>                              |                                  |      |
|            |                     | パスワードの設定 (パ.            | ク <b>リック</b><br>スワードを忘れた方)          |                                  |      |
| 3. 登録情報を   | クリック                |                         |                                     |                                  |      |
| 江須椎 太郎     | ß                   |                         |                                     |                                  |      |
| NSCAジャパ    | <b>PO2407000645</b> | 入会い)<br>す。(米            | ただき正会員・学生会員になると、<br>国会員は、入会しなくてもイベン | 以下の特典をご利用いただけ<br>▶参加費は会員価格となります。 | .)   |
|            |                     | ・すべて                    | の機関誌、ジャーナルバックナン                     | パー、求人情報の閲覧                       |      |
|            |                     | ·会員個                    | i格での商品購入、イベント参加                     |                                  |      |
|            |                     | ・ゴール                    | ドジムのビジター利用 など 評                     | もしくは <u>こちら</u>                  |      |
|            |                     |                         | > 登録情報<br>クリック                      | <sup>:</sup> > メールアドレス > カード     | 青報   |
| 4. 会員種別欄は  | こある「変更する」           | をクリック                   |                                     |                                  |      |
| 登録情報 パスワード | メールアドレス カード情報       |                         |                                     |                                  |      |
| 登録情報を更新いた  | こします。修正する項目を変更し     | てください。                  |                                     |                                  |      |

| 会員種別          |               |
|---------------|---------------|
| 一般 変更する       |               |
| 利用登録のクリック 望の方 | id <u>256</u> |

NSCA JAPAN 特定非営利活動法人NSCAジャパン

# 5. **【正会員の場合】**(学生会員を希望する場合は<u>「9.学生会員の場合」</u>に進んでください) 正会員の「選択する」をクリック。

### 入会申込 会員種別選択

| ご4<br>※! | 希望の会員種別々<br>学生会員、米国会 | を選択してください。<br>注員を選択する方は、お | 手続き画面にて証明書のコピーが必要になります。                                                       |                         |
|----------|----------------------|---------------------------|-------------------------------------------------------------------------------|-------------------------|
|          | 正会員                  | 年会費: 13,200円              | 社会人個人であればどなたでも入会可能です。<br>すべてのサービスをご利用いただけます。                                  | 選択する                    |
| ĺ        | 学生会員                 | 年会費: 11,000円              | 大学生、大学誕生、専門学校生、<br>高校生、中学生が対象です。<br>入会の際、学生道のコビーが必要です。<br>すべてのサービスをご利用いただけます。 | クリック<br><sub>選択する</sub> |

6. 入会理由、住所(英語表記)、送付先/アンケート協力などの会員情報を入力し、定款・規約・規程を確認し「同意する」にチェックを入れ、「次へ」をクリック

| 会員種別                                                                                                    |
|----------------------------------------------------------------------------------------------------|
| <sup>学生会員</sup><br><u> 英文購読オブション</u> ← 英文購読オプション (利用料 11,000 円) を希望される場合は<br><sub> 正会員と学生会員にオブションとし</sub> チェックを入れてください |
| 住所(英語表記) 必須                                                                                                    |
| を決   クリックすると Postcode から Address まで自動入力されます   ※変換内容をご確認の上、市区町村以降を入力してください。                                             |
| Postcode<br>2700152                                                                                                    |
| Country<br>Japan                                                                                                    |
| Chiba                                                                                                    |
| Nagareyama-shi       Address                                                                                           |
| 85-301, Maehirai<br>番地、部屋番号を忘れすに人力してください<br>定款・規約・規程                                                                   |
| 以下の「定款」「会員規約」「会員倫理規程」に同意したうえでのご入会をお願い致します。                                                                             |
| 特定非営利活動法ANSCAジャパン定款<br>第1章 総則<br>(名称)                                                                                  |
| 附則本会員倫理規程は2016年10月1日より施行する。    財則本会員倫理規程は2021年2月21日より施行する。                                                             |
| クリック 🛛 同志する                                                                                                    |
| ■ ■ ■ ■ ■ ■ ■ ■ ■ ■ ■ ■ ■ ■ ■ ■ ■ ■ ■                                                                                  |
|                                                                                                    |

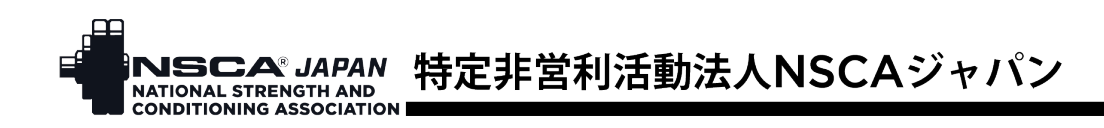

7. 入力情報に間違いがないことを確認し、「決済方法選択へ」をクリック

| <sup>〒</sup> 貝侑 | 報 入力内容確       | 認         |              |        |
|-----------------|---------------|-----------|--------------|--------|
|                 | 正会員情報入力       | •         | 入力確認         | 決済方法選択 |
| 記の内容で           | 処理を進めてよろしければ「 | 決済方法選択へ」オ | <タンを押してください。 |        |
|                 |               |           |              |        |
|                 |               |           |              |        |
|                 | 内容            | を修正する     | 決済フ          | 方法選択へ  |

8. 請求内容を確認し、カード決済もしくは PayPay、希望する方の「選択」をクリック 決済方法選択

|                                    | 会員情報入力 🕒                                                                      | 入力確認 決訪                                                | 脊方法選択 |
|------------------------------------|-------------------------------------------------------------------------------|--------------------------------------------------------|-------|
| <sub>請求内容および</sub> 。<br>請求内容<br>—— | キャンセルボリシー必ずご確認のうえ、決済方法をお                                                      | 渡びください。                                                |       |
| 江須椎 太                              | 郎様                                                                            |                                                        |       |
| 正会員年                               | 会費                                                                            | 13,200円                                                |       |
|                                    |                                                                               |                                                        |       |
|                                    | <b>カード決済</b><br>(JCB / VISA / mastercard)<br>3Dセキュア (本人課証決済サービス)を導入し<br>ています。 | PayPay<br>PayPay7プリをインストールしていない場合<br>は、Webプラウザで決済可能です。 |       |
|                                    | 選択                                                                            | 選択                                                     |       |
|                                    |                                                                               | 希望する方をクリック                                             |       |

9. 決済が済みましたら、入会申込完了です。 入会申込 完了

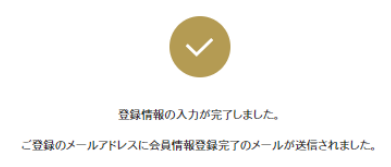

#### 【NSCAジャパン】入会手続き完了のお知らせ

将定非営利活動法人NSCAジャパン <nscaauto@nsca-ja 宛先 ○ 江須椎太郎

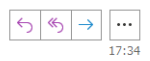

 画像をダウンロードするには、ここをケリックします。プライバシー保護を促進するため、メッセージ内の画像は自動的にはダウン ロードされません。

#### 江須椎 太郎 様

この度はNSCAジャバンにご入会いただき、誠にありがとうございます。 クレジットからの決済を完了しました。

入会手続きが完了いたしましたので、マイページより、すべてのサービスをご利用いただけ ます。マイページからは、各種サービスのご利用のほか、ご自身の登録情報の確認・変更 ができますので、ぜひご活用ください。

|     | NSCA® JAPAN<br>NATIONAL STRENGTH AND<br>CONDITIONING ASSOCIATION | 特定非営利活動法人NSCAジャパン |
|-----|------------------------------------------------------------------|-------------------|
| 10. | 【学生会員を希望するな                                                      | 易合】               |

学生会員の「選択する」をクリック。

## 入会申込 会員種別選択

| ご希望の会員種)<br>※学生会員、米田 | 別を選択してください。<br>国会員を選択する方は、お | 手続き画面にて証明書のコピーが必要になります。                                                       |      |      |
|----------------------|-----------------------------|-------------------------------------------------------------------------------|------|------|
| 正会員                  | 年会費: 13,200円                | 社会人個人であればどなたでも入会可能です。<br>すべてのサービスをご利用いただけます。                                  | 選択する |      |
|                      |                             |                                                                               |      |      |
| 学生会員                 | 年会費: 11,000円                | 大学生、大学院生、専門学校生、<br>高校生、中学生が対象です。<br>入会の際、学生証のコピーが必要です。<br>すべてのサービスをご利用いただけます。 | 選択する | クリック |

11. 学生証のアップロード、入会理由、住所(英語表記)、送付先/アンケート協力などの会員情報を入力し、定款・規約・規程を確認し「同意する」にチェックを入れ、「次へ」をクリック

| 会員種別 |                                                    |
|------|----------------------------------------------------|
| 学生会員 | 英文購読オプション (利用料 11,000 円) を希望される場合は<br>チェックを入れてください |

| アップロードした場合<br>サムネイルが表示されます<br>学生会員の場合、学生証の画像ファイル(JPG、PNG、GIF 形式)<br>をアップロードしてください。 |
|------------------------------------------------------------------------------------|
| 学生会員の場合、学生証の画像ファイル(JPG、PNG、GIF 形式)<br>をアップロードしてください。                               |
| ▲ 有効期限等が裏面に記載されている場合は、裏面もアップロード                                                    |
|                                                                                    |
| アップロード (放開)                                                                        |
| 住所 (英語表記) 必須                                                                       |
| クリックすると Postcode から Address まで自動入力されます     ※変換内容をご確認の に 市区町村口隆を入れてください。            |
| Postcode                                                                           |
| 2700152                                                                            |
| Country                                                                            |
| Japan 👻                                                                            |
| Prefecture                                                                         |
| Chiba                                                                              |
| City                                                                               |
| Nagareyama-shi                                                                     |
| Address                                                                            |
| 85-301, Maehirai <b>本</b> 番地、部屋番号を忘れずに入力してください                                     |

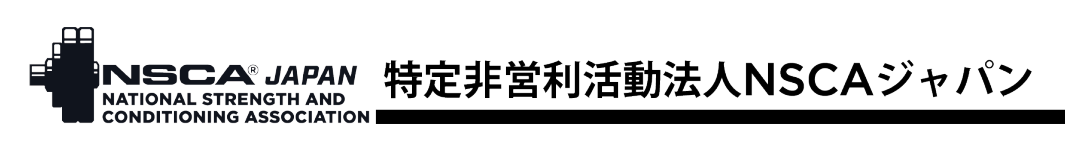

#### 定款・規約・規程

会員情報 入力内容確認

以下の「定款」「会員規約」「会員倫理規程」に同意したうえでのご入会をお願い致します。

| 特定非営利活動法人NSCAジャパン定款                                          |                 |
|--------------------------------------------------------------|-----------------|
| 第1章 総則                                                       |                 |
| (名称)<br>                                                     |                 |
| 附別 本会員倫理規程は2016年10月1日より施行する。<br>附別 本会員倫理規程は2021年2月21日より施行する。 |                 |
| クリック 55 同意する                                                 |                 |
|                                                              | 同意するにチェックを入れてから |
| 戻 5<br>クリック                                                  | 「次へ」をクリックする     |

12. 入力情報に間違いがないことを確認し、「申請する」をクリック

| 2           | 員情報入力       | •         | 入力確認    | 決済方法選択 |  |
|-------------|-------------|-----------|---------|--------|--|
| 下記の内容で処理を進め | めてよろしければ「申請 | する」ボタンを押し | ってください。 |        |  |
|             |             | 内容を修正する   |         | 申請する   |  |
|             |             |           |         | クリック   |  |

13. 申請するとマイページトップ画面のお問い合わせ・申請欄に「学生会員申請」と表示されます。 申請が承認されると「対応中」から「決済待ち」に表示が切り替わります。

| お問い合わせ・申詞  | 青/一覧        |                                                   |
|------------|-------------|---------------------------------------------------|
|            |             | 事務局で学生証を確認中                                       |
| 2024/07/20 | 申請 対応中 学生会  |                                                   |
|            |             | 承認されると「決済待ち」に切り替わる                                |
| 2024/07/20 | 申請 決済待ち 学生会 | 員申請                                               |
|            | /           | שיים לא שיים איני איני איני איני איני איני איני א |

14. 学生証確認完了お知らせメールもしくはマイページの申請スレッドに記載されている URL をクリックし、決済画面を開く

|                                                                   | 申請內容                                                                           |  |  |
|-------------------------------------------------------------------|--------------------------------------------------------------------------------|--|--|
|                                                                   |                                                                                |  |  |
|                                                                   | 4個のカノコリ                                                                        |  |  |
| 【NSCAジャパン】学生証確認完了および年会費お支払いのご案内                                   | 申請         決済符ち         学生会員申請                                                 |  |  |
| NSCAジャパン会員担当 < member@nsca-japan.or.jp> 5 (の) → ····              | お問い合わせ内容                                                                       |  |  |
| 0 宛先 ○ 江須椎太郎 9:28                                                 |                                                                                |  |  |
|                                                                   | 法人申込_png                                                                       |  |  |
| 江須椎 太郎 様                                                          | NSCA事務局 2024/07/20 22:46                                                       |  |  |
| お世話になっております。NSCAジャバン会員担当です。                                       | 工项權 太郎 禄                                                                       |  |  |
| ご申請いただきました学生証の内容を確認することができました。下記のURLより、学生会                        | お世話になっております。NSCAジャパン会員担当です。                                                    |  |  |
| <u>具年去質のの文払い</u> 一統さど行っていたにさまりよりの願いいたしまり。                         | ご申請いたださました学生証の内容を確認することができました。下記のURLより、学生会員年会費のお支払い手続きを行っていただき<br>ますとうた願いいたします |  |  |
| Truss // Trupage rista labartor ()/ Trember/Contact/ payment/ 200 | https://mypage.nsca-japan.or.jp/member/contact/payment/253                     |  |  |
| クリック                                                              | クリック                                                                           |  |  |
|                                                                   |                                                                                |  |  |

NSCA JAPAN 特定非営利活動法人NSCAジャパン NATIONAL STRENGTH AND CONDITIONING ASSOCIATION

15. 請求内容を確認し、カード決済もしくは PayPay、希望する方の「選択」をクリック 決済方法選択

| 会員情報入力                                  | 入力確認 決済                                        | 彷法選択 |
|-----------------------------------------|------------------------------------------------|------|
| 求内容およびキャンセルポリシーみずご確認のうえ 決済方法をおき         | ¥7がください                                        |      |
|                                         |                                                |      |
| 与求内容                                    |                                                |      |
| 计语册 土船 拢                                |                                                |      |
| □ · · · · · · · · · · · · · · · · · · · | 13 200円                                        |      |
|                                         | 13,200                                         |      |
| カード連済                                   | PayPay                                         | 1    |
| (JCB / VISA / mastercard)               | Fayray                                         |      |
| 3Dセキュア(本人認証決済サービス)を導入し<br>ています。         | FayFay フラビーンストールしているいる言い。<br>は、Webブラウザで決済可能です。 |      |
|                                         |                                                |      |
| 選択                                      | 選択                                             |      |
|                                         | 希望する方をクリック                                     |      |
|                                         |                                                |      |

16. 決済が済みましたら、入会申込完了です。

## 入会申込 完了

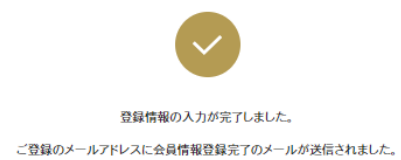

### 【NSCAジャパン】入会手続き完了のお知らせ

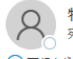

Refinition Refinition Provided Action Refinition Provided Action Provided Action Pr

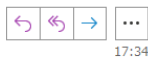

(1) 画像をダウンロードするには、ここをケリックします。プライバシー保護を促進するため、メッセージ内の画像は自動的にはダウンロードされません。

### 江須椎 太郎 様

この度はNSCAジャパンにご入会いただき、誠にありがとうございます。 クレジットからの決済を完了しました。

入会手続きが完了いたしましたので、マイベージより、すべてのサービスをご利用いただけ ます。マイページからは、各種サービスのご利用のほか、ご自身の登録情報の確認・変更 ができますので、ぜひご活用ください。